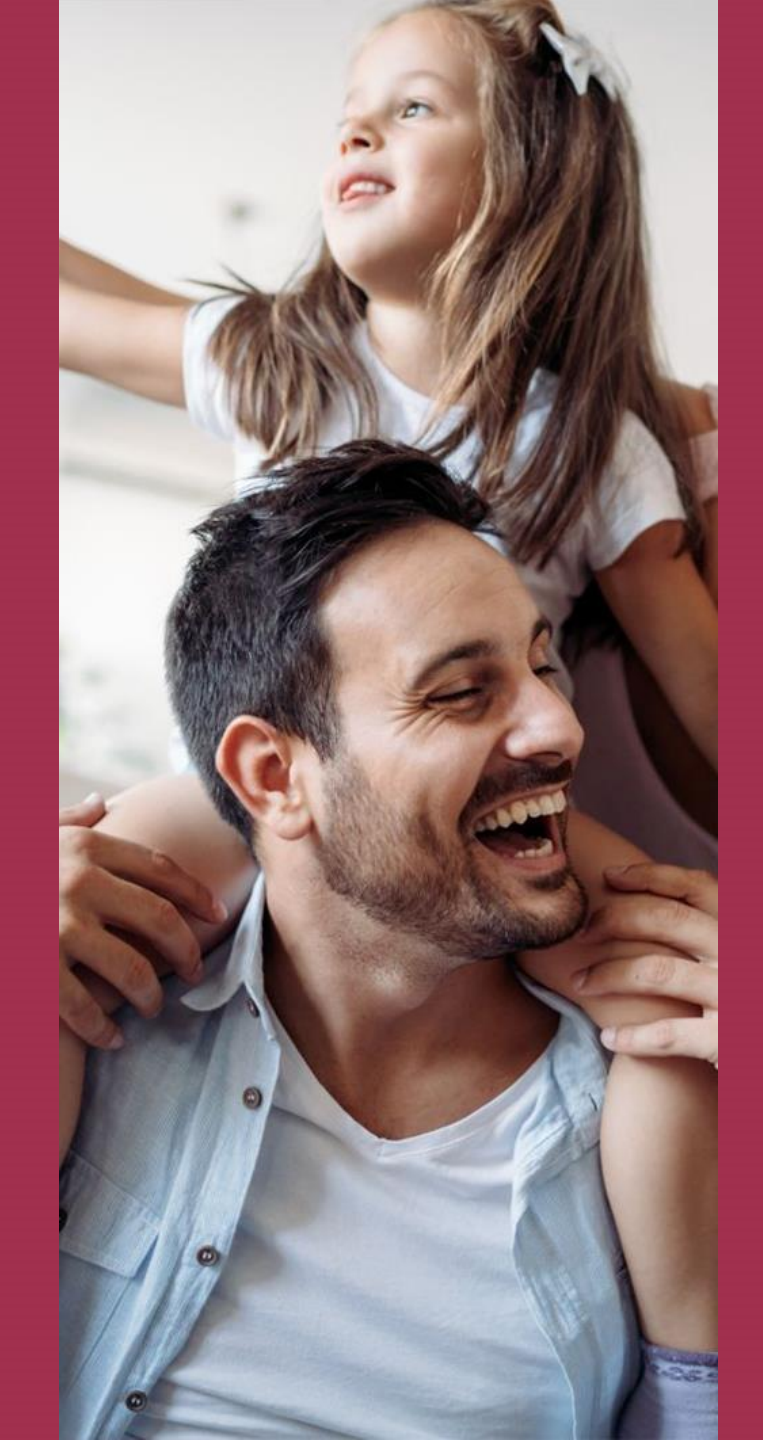

# dobrzeubezpieczam.pl

# Zapis online do grupowego ubezpieczenia na życie unum

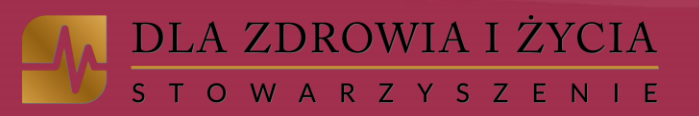

# Jak przystąpić do Grupowego Ubezpieczenia na Życie w ramach Stowarzyszenia dla Zdrowia i Życia?

Zapis online do ubezpieczenia przebiega w 3 krokach:

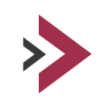

Krok 1. Rejestracja jako członek Stowarzyszenia dla Zdrowia i Życia – link do zapisu otrzymasz od swojego Doradcy

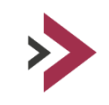

Krok 2. Utworzenie konta i wybór zakresu ubezpieczenia na Stronie Unum z <u>linku</u> <u>dedykowanego Członkom Stowarzyszenia</u> – po rejestracji w Stowarzyszeniu zostaniesz przekierowany na odpowiednią stronę (otrzymasz link również na maila)

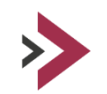

Krok 3. Płatność pierwszej składki w dniu rejestracji na indywidualny numer rachunku, który zostanie przesłany drogą mailową z adresu <u>stowarzyszenie@dlazdrowiaizycia.pl</u>

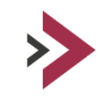

WAŻNE! Pamiętaj, aby dane, które wpisujesz podczas rejestracji na stronie Stowarzyszenia oraz na stronie Unum były ze sobą spójne – (taki sam zakres ubezpieczenia i inne informacje)!

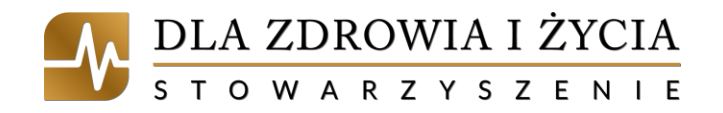

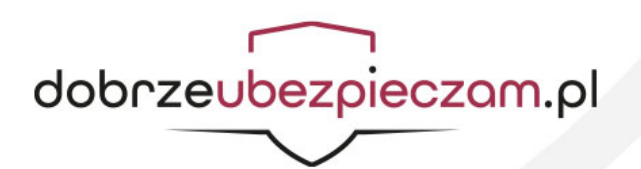

# Krok 1. Przystąpienie do Stowarzyszenia

Zapis online do Stowarzyszenia dla Zdrowia i Życia jest możliwy z dedykowanego linku, który otrzymasz od swojego doradcy

| К                                  | rok 1: Przystąpienie do Stowarzyszenia Krok 2: Wybór benefitu                                                                                                    |  |  |  |  |
|------------------------------------|----------------------------------------------------------------------------------------------------|--|--|--|--|
| Oświadczam, że de<br>z sied        | klaruję wolę przystąpienia jako członek wspierający do Stowarzyszenia dla Zdrowia i Życia<br>zibą w Komorowie, ul. Chopina 17, KRS 0000551792 (dalej: Stowarzyszenie).                                                                                                    |  |  |  |  |
| Imię, nazwisko*                    |                                                                                                    |  |  |  |  |
| Obywatelstwo*                      | polskie 🗸                                                                                                    |  |  |  |  |
| PESEL*                             |                                                                                                    |  |  |  |  |
| Płeć*                              | 💌                                                                                                    |  |  |  |  |
| Miejsce, data urodzenia*           |                                                                                                    |  |  |  |  |
|                                    | Adres zamieszkania                                                                                                    |  |  |  |  |
| Ulica, nr domu / nr lokalu*        |                                                                                                    |  |  |  |  |
| Kod pocztowy, poczta, miejscowość* | Gdy inna niż poczta                                                                                                    |  |  |  |  |
| Adres korespondencyjny             |                                                                                                    |  |  |  |  |
|                                    | Adres korespondencyjny inny niż adres zamieszkania                                                                                                    |  |  |  |  |
| Nr telefonu komórkowego*           |                                                                                                    |  |  |  |  |
| Nr telefonu stacjonarnego          |                                                                                                    |  |  |  |  |
| Adres e-mail*                      |                                                                                                    |  |  |  |  |
| *                                  | 1. Zapoznałem się ze <u>Statutem Stowarzyszenia</u> i zobowiązuję się do jego przestrzegania i terminowego opłacania składek                                                                                                    |  |  |  |  |
| ∠ *                                | 2. Jestem świadomy, że wraz ze złożeniem niniejszej deklaracji przystąpienia do Stowarzyszenia stanę się członkiem wspierającym Stowarzyszenia zgodnie z <u>Zasadami przystępowania online do Stowarzyszenia</u> i będę mógł korzystać z benefitów oferowanych przez Stowarzyszenie zgodnie z <u>Regulaminem Benefitów</u>                                                                                 |  |  |  |  |
| Z *                                | 3. Wyrażam zgodę na przetwarzanie przez Stowarzyszenie podanych przeze mnie danych osobowych w celach związanych z uczestniczeniem przeze mnie w Stowarzyszeniu jako członek wspierający oraz w celach związanych z korzystaniem przeze mnie z benefitów oferowanych przez Stowarzyszenie. Oświadczam, że zapoznałem się z <u>Polityką Prywatności</u> i <u>Informacja Administratora Danych Osobowych</u> |  |  |  |  |
|                                    | 4. Wyrażam zgodę na otrzymywanie od Stowarzyszenia za pośrednictwem środków porozumiewania się<br>na odległość (e-mail, sms, telefon) informacji o działalności Stowarzyszenia, w tym o benefitach z których<br>mogę skorzystać jako członek wspierający Stowarzyszenia                                                                                                    |  |  |  |  |

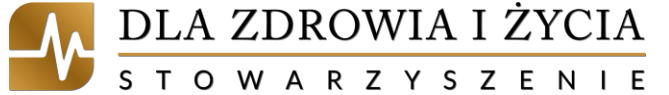

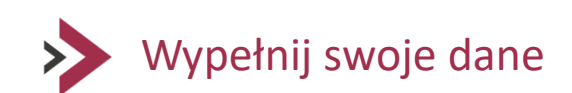

Zaznacz wymagane oświadczenia

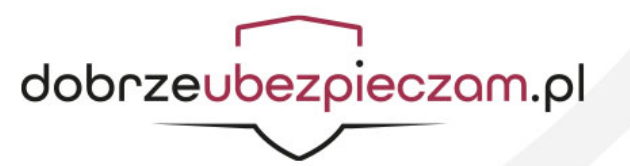

# Przystąpienie do Stowarzyszenia

Wybierz zakres ubezpieczenia i zaznacz wymagane oświadczenia (po zapoznaniu się z ich treścią), a następnie potwierdź klikając "Przystępuję do Stowarzyszenia i wybieram benefit"

| Krok 1: Przystąpienie do Stowarzyszenia Krok 2: Wybór benefitu                                                                                                    |
|----------------------------------------------------------------------------------------------------|
| □ Wariant 1 🗹 Wariant 2 □ Wariant 3 □ Wariant 4<br>□ Wariant 5 □ Wariant 6 □ Wariant 7                                                                                                    |
| <ul> <li>U Chroni Zdrowie - Wariant I</li> <li>U Chroni Zdrowie - Wariant II</li> <li>U Chroni Zdrowie - Wariant III</li> <li>U Chroni Zdrowie - Wariant IV</li> </ul>                                                         |
| □ U Chroni Onkologicznie - Wariant I □ U Chroni Onkologicznie - Wariant II<br>□ U Chroni Onkologicznie - Wariant III  U Chroni Onkologicznie - Wariant IV                                                                      |
| □ U Chroni Serce - Wariant I □ U Chroni Serce - Wariant II<br>□ U Chroni Serce - Wariant III  U Chroni Serce - Wariant IV                                                                                                    |
| <ul> <li>U Chroni Dziecko - Wariant I</li> <li>U Chroni Dziecko - Wariant II</li> <li>U Chroni Dziecko - Wariant III</li> <li>U Chroni Dziecko - Wariant IV</li> </ul>                                                         |
| 🗌 U Chroni Aktywnych - Wariant I 🗌 U Chroni Aktywnych - Wariant II<br>🗌 U Chroni Aktywnych - Wariant III 🗹 U Chroni Aktywnych - Wariant IV                                                                                     |
| 🗌 U Wspiera Zdrowe Nawyki - Wariant I 🗌 U Wspiera Zdrowe Nawyki - Wariant II                                                                                                    |
| □ U Wspiera Życie w Zdrowiu - Wariant I □ U Wspiera Życie w Zdrowiu - Wariant II<br>□ U Wspiera Życie w Zdrowiu - Wariant III □ U Wspiera Życie w Zdrowiu - Wariant IV                                                         |
| Data początku okresu ubezpieczenia*                                                                                                    |
| * Niniejszym zobowiązuję się opłacać składkę miesięczną z góry do 19 dnia miesiąca poprzedzającego<br>miesiąc ochrony na indywidualnie przydzielone konto bankowe, które zostanie przesłane na podany adres<br>e-mail.         |
| * Jestem świadomy/-a, że brak wpłaty w wymaganym terminie powoduje wygaśnięcie ochrony z ostatnim<br>dniem miesiąca za który została opłacona składka.                                                                         |
| Przyjmuję również do wiadomości, że w rocznicę ubezpieczenia, która przypada 1 marca, wysokości<br>świadczeń oraz składki mogą ulec zmianie. O ewentualnej zmianie warunków zostanę odpowiednio<br>wcześniej poinformowany/-a. |
| » Oprogramowanie dostarcza ALTAGO « Wstecz Przystępuję do Stowarzyszenia i wybieram benefit                                                                                                    |

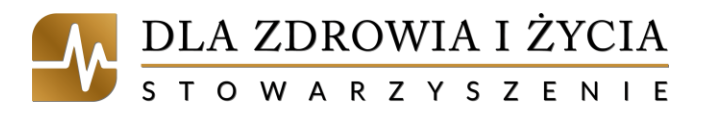

dobrzeubezpieczam.pl

# Przystąpienie do Stowarzyszenia

Komunikat potwierdzający zapis do Stowarzyszenia – jednocześnie otrzymasz wiadomości na e-mail

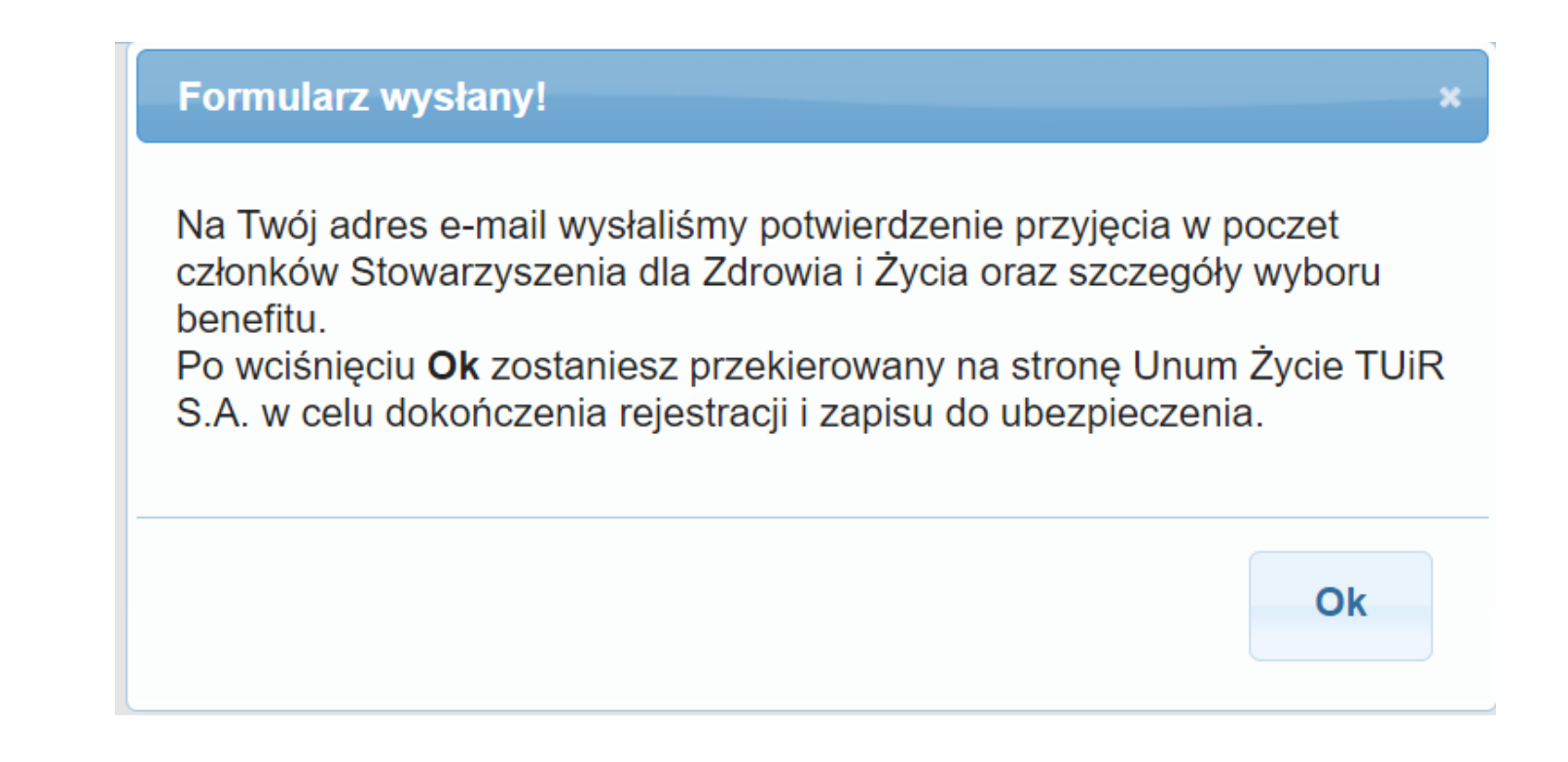

![](_page_4_Picture_3.jpeg)

![](_page_4_Picture_4.jpeg)

# Przekierowanie na stronę Unum

Po prawidłowym zapisie w poczet Członków Stowarzyszenia dokonaj zapisu na stronie Unum – system przekieruje Cię na odpowiednią stronę, ewentualnie możesz skorzystać z linka, który otrzymasz na skrzynkę mailową z adresu: <u>stowarzyszenie@dlazdrowiaizycia.pl</u>

![](_page_5_Picture_2.jpeg)

Jednocześnie pragniemy poinformować, że w celu poprawnego zgłoszenia do ubezpieczenia konieczne jest zarejestrowanie się i uzupełnienie danych na stronie UNUM Życie TUIR S.A.: ENROLLMENT Aktyw

Aktywny link do zapisu na Twoim mailu

![](_page_5_Picture_6.jpeg)

![](_page_5_Picture_7.jpeg)

# Krok 2. Rejestracja na stronie Unum

Kolejnym etapem jest rejestracja na stronie Unum dedykowanej dla Członków Stowarzyszenia

![](_page_6_Picture_2.jpeg)

![](_page_6_Picture_3.jpeg)

Wypełnij swoje dane (adres e-mail, imię i nazwisko)

![](_page_6_Picture_5.jpeg)

![](_page_6_Picture_6.jpeg)

![](_page_6_Picture_7.jpeg)

![](_page_6_Picture_8.jpeg)

Po prawidłowej rejestracji pojawi się okienko z komunikatem "Rejestracja zakończyła się powodzeniem"

![](_page_7_Picture_2.jpeg)

![](_page_7_Picture_3.jpeg)

![](_page_7_Picture_4.jpeg)

Zaloguj się do portalu przy pomocy adresu e-mail oraz hasła, które zostało ustalone w poprzednim kroku

| ບກໍບໍ່ກໍ                                                                                                    |  |  |  |
|----------------------------------------------------------------------------------------------------|--|--|--|
| LOGOWANIE / PORTAL KLIENTA GRUPOWEGO                                                                                                    |  |  |  |
| Adres e-mail                                                                                                    |  |  |  |
|                                                                                                    |  |  |  |
| 🗌 Zapamiętaj mnie / Remember my username                                                                                                    |  |  |  |
| ZALOGUJ / LOG IN                                                                                                    |  |  |  |
| Zapomniałeś hasła? Forgot Password?                                                                                                    |  |  |  |
| СРОМОС                                                                                                    |  |  |  |
| Zadzwoń do nas w celu uzyskania pomocy.         Telefoniczne Centrum Obsługi Klienta:       Poniedziałek – Piątek         800 33 55 33 lub 22 329 30 99       8.30 - 17.00 |  |  |  |

![](_page_8_Picture_3.jpeg)

![](_page_8_Picture_4.jpeg)

W celu aktywacji konta przejdź na swoją skrzynkę mailową

![](_page_9_Picture_2.jpeg)

![](_page_9_Picture_3.jpeg)

![](_page_9_Picture_4.jpeg)

Aktywuj konto klikając w link aktywacyjny na skrzynce mailowej (lub wpisując kod aktywacyjny w okienku logowania na stronie Unum)

Unum Życie TUiR S.A. Dokończ przystąpienie do ubezpieczenia grupowego/ Comple registration for group insurance

grupowe@unum.pl

do 🔻

Dzień Dobry, dokończ Twoje przystąpienie do Umowy ubezpieczenia grupowego w Unum Życie TUiR S.A (w dalszej korespondencji "Unum"):

1. Przed przystąpieniem do Umowy ubezpieczenia, zapoznaj się z załączonymi dokumentami:

- warunkami Umowy ubezpieczenia, w tym z Ogólnymi Warunkami Grupowego Ubezpieczenia na Życie,
- · dokumentem "Dane osobowe w Unum",
- zakresem ubezpieczenia

2. Następnie kliknij w link aktywacyjny podany poniżej

<u>Aktywacja konta</u>

DLA ZDROWIA I ŻYCIA s t o w a r z y s z e n i e Strona internetowa

#### <u>www.unum.pl</u>

![](_page_10_Picture_15.jpeg)

Wybierz pole "Pracownik", rodzaj umowy "Inna", ID pracownika i datę zatrudnienia pozostaw puste (Pracownik - umowna nazwa Ubezpieczonego)

| 1 Dane osobowe 2 Dane uposażonych                                                                                                    | 3 Wybór wariantu ubezpieczenia       | Oświadczenia               | 5 Ankieta medyczna |
|----------------------------------------------------------------------------------------------------|--------------------------------------|----------------------------|--------------------|
| Dane dotyczące ubezpieczonego:                                                                                                    |                                      |                            |                    |
| Wypełniam wniosek jako:<br>Pracownik<br>Wypełnij poniższe pola swoimi danymi; rejestracj<br>zakończeniu Twojej rejestracji w ubezpieczeniu. | a członka rodziny (małżonka/partnera | , pełnoletniego dziecka) b | oędzie możliwa po  |
| ID pracownika<br>Data zatrudnienia                                                                                                    | Rodzaj umowy                         |                            | •                  |

![](_page_11_Picture_3.jpeg)

![](_page_11_Picture_4.jpeg)

### Wypełnij swoje dane:

| Moje dane osobowe    |                |
|----------------------|----------------|
| Imię *               | Nazwisko *     |
| PESEL Posiadam PESEL | Data urodzenia |

| Adres korespondencyjny |                |               |
|------------------------|----------------|---------------|
| Miejscowość *          | Kod pocztowy * |               |
| Ulica                  | Nr domu *      | Nr mieszkania |
| E-mail                 | Telefon        |               |
|                        |                |               |

![](_page_12_Picture_4.jpeg)

![](_page_12_Picture_5.jpeg)

Wypełnij tylko w przypadku pozostawania w związku nieformalnym (nie wpisujemy danych współmałżonka), aby skorzystać z opcji dotyczących Partnera w zakresie Twojego ubezpieczenia)

| Dane Partnera (zgodnie z warunkami Umowy ubezpieczenia) |                   |      |
|---------------------------------------------------------|-------------------|------|
| Imię *                                                  | Nazwisko *        |      |
| PESEL                                                   | Data urodzenia *  | Ē    |
| Miejsce urodzenia *                                     |                   |      |
| Anuluj                                                  | Da                | alej |
| DLA ZDROWIA I ŻYCIA<br>stowarzyszenie                   | dobrzeubezpieczan | n.pl |

Uposażeni, których wskażesz poniżej będą uprawnieni do otrzymania świadczenia w przypadku Twojej śmierci (łączna suma powinna wynieść 100%)

| ile % świadczenia *<br>IOWO 50 |       |
|--------------------------------|-------|
|                                |       |
| *                              | X     |
| ile % świadczenia *<br>IOWO 50 |       |
| 110                            | Wo 50 |

![](_page_14_Picture_3.jpeg)

![](_page_14_Picture_4.jpeg)

### Dodatkowo można wprowadzić uposażonego/uposażonych zastępczych

| lmię *           |                  | Nazwisko *                |                        |    |
|------------------|------------------|---------------------------|------------------------|----|
| Data urodzenia * | Ē                | świadczenie<br>Procentowo | % świadczenia *<br>100 | :  |
|                  | Chce dodać Uposa | ażonego zastępczego       |                        |    |
| Cofnij Anuluj    |                  |                           |                        | Da |

### Wybierz wariant podstawowy

![](_page_16_Figure_2.jpeg)

![](_page_16_Picture_3.jpeg)

![](_page_16_Picture_4.jpeg)

Po rozwinięciu poniższych "+" pokażą Ci się poszczególne warianty pakietów dodatkowych

Warianty oraz Pakiety dodatkowe/Additional Options and Packages

- + U Chroni Zdrowie
- 🕂 U Chroni Dziecko
- + U Chroni Aktywnych
- + U Chroni Serce
- + U Chroni Onkologicznie
- + U Wspiera Życie w Zdrowiu
- + U Wspiera Zdrowe Nawyki

Anuluj

Składka miesięczna za warianty dodatkowe **0,00 zł** 

Dalej

![](_page_17_Picture_12.jpeg)

Cofnij

![](_page_17_Picture_13.jpeg)

Można wybrać po jednym wariancie z każdego pakietu dodatkowego (pamiętaj, aby wybrać ten sam zakres, który zaznaczyłeś wcześniej przy rejestracji do Stowarzyszenia)

U Chroni Aktywnych - Wariant I/Active Cover with U - Option I - składka 10,00 zł

✓ U Chroni Aktywnych - Wariant II/Active Cover with U - Option II - składka 15,00 zł

U Chroni Aktywnych - Wariant III/Active Cover with U - Option III - składka 20,00 zł

U Chroni Aktywnych - Wariant IV/Active Cover with U - Option IV - składka 25,00 zł

- U Chroni Serce

U Chroni Serce - Wariant I/Cardio Cover with U - Option I - składka 10,00 zł

U Chroni Serce - Wariant II/Cardio Cover with U - Option II - składka 15,00 zł

🔲 U Chroni Serce - Wariant III/Cardio Cover with U - Option III - składka 20,00 zł

U Chroni Serce - Wariant IV/Cardio Cover with U - Option IV - składka 25,00 zł

- U Chroni Onkologicznie

U Chroni Onkologicznie - Wariant I/Cancer Cover with U - Option I - składka 10,00 zł

☑ U Chroni Onkologicznie - Wariant II/Cancer Cover with U - Option II - składka 15,00 zł

U Chroni Onkologicznie - Wariant III/Cancer Cover with U - Option III - składka 20,00 zł

U Chroni Onkologicznie - Wariant IV/Cancer Cover with U - Option IV - składka 25.00 zł

Składka miesięczna za warianty dodatkowe **45,00 zł** 

![](_page_18_Picture_17.jpeg)

![](_page_18_Picture_18.jpeg)

### Zaznacz obowiązkowe oświadczenia

#### Oświadczenia obowiązkowe

#### Zaznacz wszystkie oświadczenia i zgody

#### OŚWIADCZENIE O PRZYSTĄPIENIU DO UMOWY UBEZPIECZENIA

1. Oświadczam, że przed wyrażeniem zgody na objęcie mnie ochroną ubezpieczeniową lub zgody na finansowanie kosztu Składki, otrzymałam/otrzymałem i zapoznałam/zapoznałem się z:

 treścią warunków Umowy ubezpieczenia, w tym z treścią "Ogólnych warunków grupowego ubezpieczenia na życie wraz z Warunkami umów dodatkowych", na podstawie których zawarto Umowę ubezpieczenia, dalej "OWU wraz z Warunkami umów dodatkowych" oraz wysokością Sum ubezpieczenia;

2) dokumentem "Dane osobowe w Unum".

 $\checkmark$ 

2. Wyrażam zgodę na objęcie mnie ochroną ubezpieczeniową na warunkach określonych w Umowie ubezpieczenia, w tym w "OWU wraz z Warunkami umów dodatkowych", jak również na ustaloną wysokość Sum ubezpieczenia.

 $\checkmark$ 

3. Upoważniam Ubezpieczającego do potrącania z mojego wynagrodzenia kwoty niezbędnej do pokrycia kosztów Składki i przekazywania jej do Unum Życie TUiR S.A., dalej "Unum", (jeśli tak przewiduje Umowa ubezpieczenia) oraz do udzielenia Unum wszelkich informacji niezbędnych do wykonywania Umowy ubezpieczenia.

 $\checkmark$ 

4. Oświadczam, że przekazałam/przekazałem mojemu Partnerowi (o ile dotyczy) informacje dotyczące przetwarzania danych osobowych przez Unum zamieszczone w dokumencie "Dane osobowe w Unum" oraz oświadczam, że w związku z wykonywaniem

#### UPOWAŻNIENIE DLA UBEZPIECZAJĄCEGO \*

Upoważniam Ubezpieczającego do wyrażenia w moim imieniu wymaganej zgody na dokonywanie zmian Umowy ubezpieczenia, w szczególności dotyczących zakresu ubezpieczenia, wysokości Sum ubezpieczenia i Składki.

\* Niniejsze upoważnienie może zostać odwołane w każdym czasie.

UPOWAŻNIENIE DLA UNUM ORAZ PONIŻEJ WSKAZANYCH PODMIOTÓW

#### Wyrażam zgodę na uzyskanie przez Unum:

1) na wniosek lekarza upoważnionego przez Unum – od podmiotów wykonujących działalność leczniczą w rozumieniu przepisów o działalności leczniczej, które udzielały lub będą udzielały świadczeń zdrowotnych na moją rzecz informacji – w tym kopii dokumentacji medycznej – o okolicznościach związanych z oceną ryzyka ubezpieczeniowego i weryfikacją podanych danych o stanie mojego zdrowia, ustaleniem prawa do świadczenia z zawartej na moją rzecz Umowy ubezpieczenia i wysokością tego świadczenia, a także informacji o przyczynie mojej śmierci, z wyłączeniem wyników badań genetycznych;

2) na wniosek Unum – od Narodowego Funduszu Zdrowia danych (nazw i adresów) świadczeniodawców, którzy udzielali świadczeń opieki zdrowotnej w związku z wypadkiem lub zdarzeniem losowym, w związku z weryfikacją danych dotyczących stanu zdrowia dla celów ustalenia prawa do świadczenia z zawartej umowy ubezpieczenia i wysokości tego świadczenia.

 $\checkmark$ 

Jeśli Twoje ubezpieczenie obejmuje świadczenia medyczne lub opiekuńcze realizowane przez Centrum Operacyjne, powyższe upoważnienie dotyczy również AWP P&C S.A. Oddział w Polsce z siedzibą w Warszawie. Dodatkowo, jeżeli Twoje ubezpieczenie będzie podlegało reasekuracji, powyższe upoważnienie obejmuje również zgodę na uzyskiwanie ww. informacji przez reasekuratora.

![](_page_19_Picture_23.jpeg)

![](_page_19_Picture_24.jpeg)

Odpowiedz na pytania dotyczące stanu zdrowia zgodnie ze stanem faktycznym (jeżeli odpowiedź brzmi "Tak" na którekolwiek pytanie nie możesz przystąpić do Ubezpieczenia)

| OŚWIADCZENIA O S                                                       | TANIE ZDROWIA                                                                                                    |
|------------------------------------------------------------------------|----------------------------------------------------------------------------------------------------|
| Czy w dniu złożenia                                                    | niniejszego Wniosku:                                                                                                    |
| 1) <b>przebywasz</b> na zw<br>skręceniami, zwichn<br>OTAK <b>©</b> NIE | olnieniu lekarskim dłuższym niż 14-dniowe (nie dotyczy zwolnień związanych z ciążą, porodem, złamaniami,<br>ięciami ani przeznaczonych na opiekę nad członkiem rodziny)? |
| 2) <b>przebywasz</b> w hos<br>OTAK <b>O</b> NIE                        | spicjum, szpitalu lub innym zakładzie opiekuńczo-leczniczym?                                                                                                    |
| 3) <b>masz</b> orzeczoną r<br>OTAK <b>O</b> NIE                        | iezdolność do pracy lub też ubiegasz się o takie orzeczenie?                                                                                                    |
| 4) <b>otrzymujesz</b> świad                                            | dczenie rehabilitacyjne lub też ubiegasz się o takie świadczenie?                                                                                                    |

![](_page_20_Picture_3.jpeg)

 $\checkmark$ 

![](_page_20_Picture_4.jpeg)

### Możesz wyrazić dobrowolne zgody na marketing

 $\checkmark$ 

#### Oświadczenia dodatkowe

Zaznacz wszystkie oświadczenia i zgody

Wyrażam zgodę na przetwarzanie (w tym profilowanie) przez Unum moich danych osobowych w celach marketingowych, tj. na otrzymywanie od Unum spersonalizowanych ofert produktów i usług ubezpieczeniowych oraz innych finansowych produktów i usług, za pośrednictwem jednego lub kilku poniższych kanałów komunikacji: **poczta elektroniczna (e-mail).** 

Wyrażam zgodę na przetwarzanie (w tym profilowanie) przez Unum moich danych osobowych w celach marketingowych, tj. na otrzymywanie od Unum spersonalizowanych ofert produktów i usług ubezpieczeniowych oraz innych finansowych produktów i usług, za pośrednictwem jednego lub kilku poniższych kanałów komunikacji: **telekomunikacyjne urządzenia końcowe (telefon).** 

Prosimy zaznaczyć odpowiednie pola. Niezaznaczenie pola oznacza nieudzielenie pełnomocnictwa/brak zgody.

Wnioskowana data objęcia ochroną

Ē

Cofnij Anuluj

![](_page_21_Picture_10.jpeg)

![](_page_21_Picture_11.jpeg)

Dalej

Po przejściu "Dalej" pojawi się następujące okienko. Kliknij "Tak", aby zapisać wprowadzone dane

| Oświadczenia c                                                                                 | lodatkowe                                                                                                    |
|------------------------------------------------------------------------------------------------|----------------------------------------------------------------------------------------------------|
| Zaznacz wszystkie oświadc                                                                      | zenia i zgody                                                                                                    |
| Wyrażam zgodę na pr<br>otrzymywanie od Unu<br>usług, za pośrednictw                            | zetwarzanie (w tym profilowanie) przez Unum moich danych osobowych w celach marketingowych, tj. na<br>m spersonalizowanych ofert produktów i usług ubezpieczeniowych oraz innych finansowych produktów i<br>em jednego lub kilku poniższych kanałów komunikacji: <b>poczta elektroniczna (e-mail).</b> |
| Wyrażam zgodę na pr<br>otrzymywanie od U<br>usług, za pośrednict<br>☑<br>Prosimy zaznaczyć odp | zetwarzanie (w tym profilowanie) przez Unum moich danych osobowych w celach marketingowych, tj. na<br>Przed kolejnym krokiem wymagany jest zapis podanych wcześniej danych. Wyrażasz zgodę?<br>Nie Tak<br>owiednie pola. Niezaznaczenie pola oznacza nieudzielenie pełnomocnictwa/brak zgody.          |
| Wnioskowana data objęcia ochroną<br>01-07-2023                                                 |                                                                                                    |
| Cofnij Anuluj                                                                                  | Dale                                                                                                    |

![](_page_22_Picture_3.jpeg)

![](_page_22_Picture_4.jpeg)

Odpowiedz na pytania dotyczące dobrego stanu zdrowia zgodnie ze stanem faktycznym (jeżeli odpowiedź brzmi "Tak" na którekolwiek pytanie nie możesz przystąpić do Ubezpieczenia)

![](_page_23_Picture_2.jpeg)

![](_page_23_Picture_3.jpeg)

![](_page_23_Picture_4.jpeg)

Odpowiedz na pytania dotyczące chorób kardiologicznych, jeśli wnioskujesz o pakiet dodatkowy "U Chroni Serce" (jeśli Twoja odpowiedź brzmi "Tak" nie będziesz mógł zakupić tego pakietu dodatkowego)

### OŚWIADCZENIE DOTYCZĄCE CHORÓB KARDIOLOGICZNYCH

Prosimy o udzielenie odpowiedzi na poniższe pytanie poprzez zaznaczenie właściwego pola TAK/ NIE.

Czy w ciągu ostatnich 6 miesięcy zalecono Pani/Panu diagnostykę (z wyłączeniem badań profilaktycznych), hospitalizację, operacje lub inne leczenie medyczne w związku z następującymi schorzeniami: wadami serca, wadami zastawek serca, chorobą niedokrwienną serca, chorobą wieńcową, miażdżycą, zaburzeniami rytmu serca, zawałem serca, udarem mózgu, wylewem, otyłością, cukrzycą? OTak **O**Tak

Czy w ciągu ostatnich 5 lat zdiagnozowano u Pani/Pana lub czy leczyła się Pani/leczył się Pan z powodu chorób wymienionych powyżej? OTak 
OTak

Oświadczam, zgodnie z moją najlepszą wiedzą, że wszystkie odpowiedzi i informacje zawarte w Oświadczeniu są prawdziwe i prawidłowo zapisane.

![](_page_24_Picture_7.jpeg)

![](_page_24_Picture_8.jpeg)

Odpowiedz na pytania dotyczące chorób nowotworowych, jeśli wnioskujesz o pakiet dodatkowy "U Chroni Onkologicznie" (jeśli Twoja odpowiedź brzmi "Tak" nie będziesz mógł zakupić tego pakietu dodatkowego)

OŚWIADCZENIE DOTYCZĄCE CHORÓB NOWOTWOROWYCH

Prosimy o udzielenie odpowiedzi na poniższe pytania poprzez zaznaczenie właściwego pola: TAK/ NIE

Czy w ciągu ostatnich 6 miesięcy zalecono Pani/Panu diagnostykę (z wyłączeniem badań profilaktycznych), hospitalizację, operacje lub inne leczenie medyczne w związku z chorobą nowotworową? OTak ONie

Czy w ciągu ostatnich 5 lat zdiagnozowano u Pani/Pana lub leczyła się Pani/leczył się Pan z powodu choroby nowotworowej? OTak 

Nie

Oświadczam, zgodnie z moją najlepszą wiedzą, że wszystkie odpowiedzi i informacje zawarte w Oświadczeniu są prawdziwe i prawidłowo zapisane.

![](_page_25_Picture_7.jpeg)

![](_page_25_Picture_8.jpeg)

Obowiązkowe oświadczenie o wykonywanym zawodzie (jeśli pracujesz w zawodzie uznanym za niebezpieczny nie możesz przystąpić do ubezpieczenia)

### OŚWIADCZENIE O NIEBEZPIECZNYM ZAWODZIE

Czy z chwilą wypełniania niniejszego Wniosku o przystąpienie wykonujesz pracę we wskazanym zawodzie: pirotechnik, korespondent wojenny, aktor cyrkowy, alpinista przemysłowy, marynarz, dżokej, górnik, kaskader, nurek, pilot, ratownik górski i wodny, rybak morski i śródlądowy, skoczek spadochronowy, sportowiec zawodowy lub pełnisz służbę o charakterze mundurowym z wyłączeniem służb leśnych i konduktorów?

OTak **⊙**Nie

Oświadczam, zgodnie z moją najlepszą wiedzą i przekonaniem, że wszystkie odpowiedzi i informacje zawarte w Oświadczeniu są prawdziwe i prawidłowo zapisane.

![](_page_26_Picture_6.jpeg)

Potwierdź zgodę na przetwarzanie danych osobowych

### OŚWIADCZENIE O NIEBEZPIECZNYM ZAWODZIE

Zgoda na przetwarzanie danych dotyczących zdrowia

Potwierdzam, że wyrażam zgodę na przetwarzanie danych osobowych dotyczących mojego zdrowia w celach opisanych w pkt 5 Oświadczeń obowiązkowych we Wniosku Przystąpienia do ubezpieczenia.

| prawdziwe i prawidłowo zapisane. | Anulo                 | Potwierdzam       |
|----------------------------------|-----------------------|-------------------|
| Cofnij Anuluj                    | Zapisz wersję roboczą | Wyślij zgłoszenie |

![](_page_27_Picture_6.jpeg)

![](_page_27_Picture_7.jpeg)

Po prawidłowym zapisie pojawi się następujący komunikat

### Podsumowanie

Dziękujemy za zarejestrowanie się do Portalu Klienta Ubezpieczeń Grupowych w Unum Życie TUiR S.A. Zgłoszenie jest w trakcie weryfikacji. Zakres ochrony ubezpieczeniowej potwierdzimy Certyfikatem Grupowego Ubezpieczenia na Życie, który zamieścimy w Portalu Klienta.

Pozdrawiamy, Zespół Unum Życie TUiR S.A.

![](_page_28_Picture_5.jpeg)

![](_page_28_Picture_6.jpeg)

### Otrzymasz również wiadomość z potwierdzeniem na swoją skrzynkę mailową

|    | Unum Życie TUiR S.A. Dziękujemy za wysłanie zgłoszenia do ubezpieczenia Odebra             | ane x |          | 8 ( | 2           |      |
|----|--------------------------------------------------------------------------------------------|-------|----------|-----|-------------|------|
|    | grupowe@unum.pl<br>do ▼                                                                    |       | ☆        | ¢   | :           |      |
|    | Dzień dobry,                                                                               |       |          |     |             |      |
|    | dziękujemy za złożenie Wniosku przystąpienia do Umowy Grupowego Ubezpieczenia na Życie.    |       |          |     |             |      |
|    | Wypełniony przez Ciebie Wniosek dostępny jest w Portalu Klienta:<br>ZALOGUJ                |       |          |     |             |      |
|    | Twoje zgłoszenie do ubezpieczenia jest teraz przez nas weryfikowane.                       |       |          |     |             |      |
|    | Rozpoczęcie Twojej ochrony ubezpieczeniowej potwierdzimy Certyfikatem Ubezpieczenia.       |       |          |     |             |      |
|    | Certyfikat będzie dostępny w Portalu Klienta, o czym Cię poinformujemy w oddzielnym mailu. |       |          |     |             |      |
|    | Pozdrawiamy,<br>Zespół Unum                                                                |       |          |     |             |      |
|    | Wiadomość została wygenerowana automatycznie. Prosimy na nią nie odpowiadać.               |       |          |     |             |      |
|    | Unum Życie TUiR S.A.<br>al. Jana Pawła II 17<br>00-854 Warszawa                            |       |          |     |             |      |
|    |                                                                                            |       |          |     |             |      |
| DF | d d d d d d d d d d d d d d d d d d d                                                      | obrze | r<br>eub | ezp | r<br>Diecza | m.pl |

![](_page_29_Picture_3.jpeg)

### Potwierdzenie złożenia wniosku

Po zakończeniu rejestracji pobierz wniosek w formie PDF na swoje urządzenie i prześlij na adres: <u>stowarzyszenie@dlazdrowiaizycia.pl</u>

| loje wnioski                                                       |                                       |              |                  |  |
|--------------------------------------------------------------------|---------------------------------------|--------------|------------------|--|
| Wnioski                                                            | Firma                                 | Wysłany      |                  |  |
| STOWARZYSZENIE DLA<br>ZDROWIA I ŻYCIA                              | STOWARZYSZENIE DLA<br>ZDROWIA I ŻYCIA | $\checkmark$ | 🖶 Drukuj wniosek |  |
|                                                                    |                                       |              |                  |  |
| /nioski Członków                                                   | v mojej Rodziny                       |              |                  |  |
| <b>/nioski Członków</b><br><sup>Członek Twojej Rodziny</sup>       | v mojej Rodziny                       | Firma        | Potwierdzony?    |  |
| Vnioski Członków<br><sup>Członek Twojej Rodziny</sup><br>ormularze | v mojej Rodziny<br><sub>Wniosek</sub> | Firma        | Potwierdzony?    |  |

Unum Życie Towarzystwo Ubezpieczeń i Reasekuracji Spółka Akcyjna, al. Jana Pawła II 17, 00-854 Warszawa, Spółka wpisana do rejestru przedsiębiorców w Sądzie Rejonowym dla m.st. Warszawy w Warszawie, XIII Wydział Gospodarczy Krajowego Rejestru Sądowego, KRS 0000008906, NIP 526-2262-838, REGON 013281575, kapitał zakładowy w wysokości 60 000 000,00 zł w całości opłacony.

![](_page_30_Picture_4.jpeg)

![](_page_30_Picture_5.jpeg)

# W przypadku pojawienia się pytań lub wątpliwości

Skontaktuj się ze swoim Doradcą lub naszym biurem:

![](_page_31_Picture_2.jpeg)

Kamila Paszek - tel. 733 199 700

![](_page_31_Picture_4.jpeg)

Magdalena Zawadzka - tel. 533 525 707

![](_page_31_Picture_6.jpeg)

![](_page_31_Picture_7.jpeg)

![](_page_32_Picture_0.jpeg)

Stowarzyszenie dla zdrowia i życia ul. Chopina 17, 05-806 Komorów